# <Odesi> Guide de l'usager

| T  | able des matières                                                               |    |
|----|---------------------------------------------------------------------------------|----|
| 1. | Qu'est-ce qu' <odesi>?</odesi>                                                  | 2  |
| 2. | Données disponibles sur le portail <odesi></odesi>                              | 3  |
| 3. | Langues                                                                         | 3  |
|    | 3.1 Langues de l'interface de recherche d' <odesi></odesi>                      | 3  |
|    | 3.2 Langues de navigation dans l'interface Nesstar                              | 3  |
|    | 3.3 Disponibilité des enquêtes en français sur le portail <odesi></odesi>       | 3  |
|    | 3.4 Trouver le titre en anglais d'une enquête à partir de son titre en français | 5  |
| 4. | Les fonctions Parcourir et Rechercher                                           | 5  |
|    | 4.1 Parcourir                                                                   | 5  |
|    | 4.2 L'interface de recherche du portail <odesi></odesi>                         | 6  |
|    | 4.3 Rechercher dans <odesi> (recherche simple)</odesi>                          | 7  |
|    | 4.4 Rechercher dans <odesi> (recherche avancée)</odesi>                         | 8  |
|    | 4.5 Trucs pour la recherche (expression exacte, troncature)                     | 8  |
| 5. | Lancer une recherche                                                            | 9  |
| 6. | Les résultats de la recherche                                                   | 9  |
| 7. | Téléchargement et manipulation des données (Nesstar)                            | 12 |
|    | 7.1 Téléchargement du fichier complet d'une enquête                             | 13 |
| 8. | Création d'un tableau avec le portail <odesi></odesi>                           |    |
|    | 8.1 Manipulation d'un tableau                                                   | 15 |
|    | 8.2 Pondération d'un tableau                                                    |    |
|    | 8.3 Création d'un diagramme à partir d'un tableau                               |    |
| 9. | Analyse de base avec le portail <odesi></odesi>                                 | 17 |
|    | 9.1 La corrélation                                                              |    |
|    | 9.2 La régression                                                               |    |
| 10 | 0. Téléchargement de fichiers de données agrégées (Excel, IVT-Beyond2020)       | 19 |
|    | 10.1 Fichiers Excel                                                             | 19 |
|    | 10.2 Fichiers IVT -B2020 (téléchargez le logiciel B2020 au besoin)              | 19 |

## 1. Qu'est-ce qu'<Odesi>?

<Odesi> est un portail de recherche, d'analyse et de téléchargement de fichiers d'enquêtes (microdonnées) et de tableaux de données agrégées.

Il est composé d'une interface web pour la recherche dans les métadonnées (description des données), reliée à l'application Nesstar pour le téléchargement des fichiers de microdonnées et l'analyse en ligne.

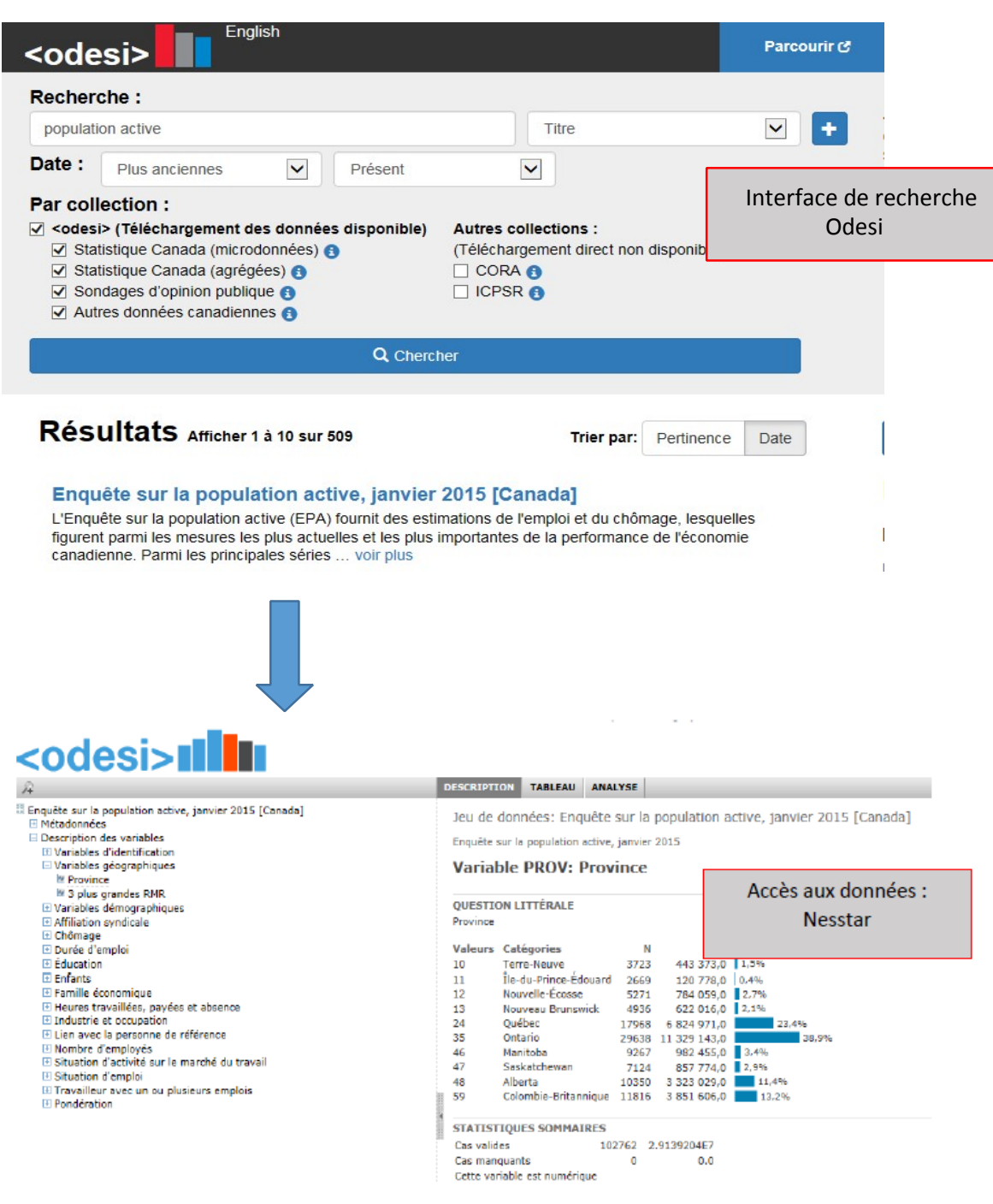

#### 2. Données disponibles sur le portail < Odesi>

- Données d'enquêtes de Statistique Canada (microdonnées)
- Tableaux de données agrégées de Statistique Canada
- Sondages d'opinion publique (Gallup, Léger Marketing)\*
- Autres fichiers de données canadiennes (Canadian Millenium Sholarship Foundation, Canadian Policy Research network, Institute for Social Research, Canada Health Monitor, ...)
- Métadonnées de sondages (téléchargement via CORA)
- Métadonnées des fichiers de métadonnées de l'ICPSR

\*Le téléchargement des données de sondage des firmes Ipsos Reid et Angus Reid Global n'est pas autorisé pour les usagers de l'Université Laval

#### 3. Langues

3.1 Langues de l'interface de recherche d'<Odesi>

L'interface de recherche d'<Odesi> est bilingue (anglais, français). La langue de l'interface peut être sélectionnée par le biais des liens English | Français dans le coin supérieur gauche de l'interface

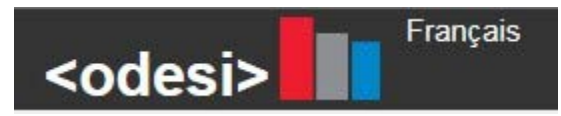

#### 3.2 Langues de navigation dans l'interface Nesstar

L'interface de navigation dans Nesstar est bilingue (anglais, français). La langue de l'interface peut être sélectionnée par les liens En | Fr dans le coin supérieur droit de l'interface

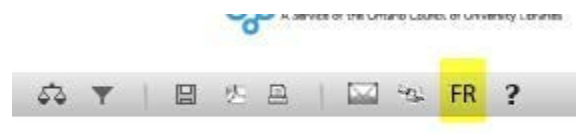

3.3 Disponibilité des enquêtes en français sur le portail < Odesi>

Les enquêtes de Statistique Canada <mark>ne sont pas toutes disponibles en français</mark> dans le système Odesi.

• Il peut donc être utile d'effectuer des recherches en français et en anglais dans le système.

Si une enquête en français n'est pas disponible dans le système, il faut rechercher la version anglaise du titre dans le champ titre de la fenêtre de recherche

#### Exemple :

Recherche de l'enquête « Enquête sur les toxicomanies au Canada, 2004 » (Cette enquête n'est pas disponible en français, mais sa version anglaise existe)

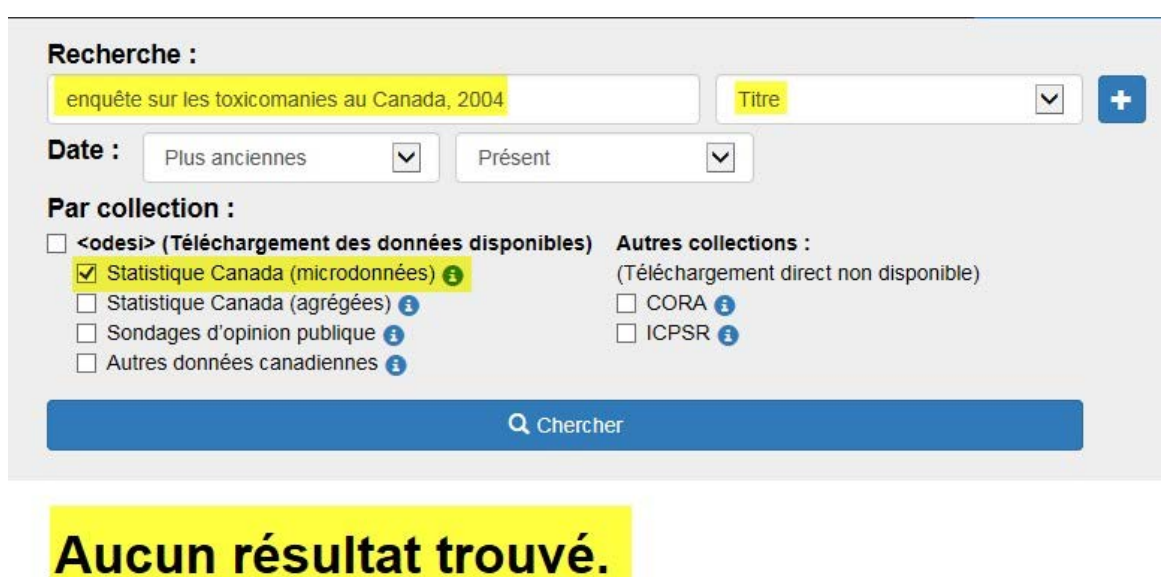

Accès à la version anglaise de l'enquête :

| Canad                                  | lian Addiction Survey, 2004                                                                                                    | Title                                                                                                    |
|----------------------------------------|----------------------------------------------------------------------------------------------------|----------------------------------------------------------------------------------------------------|
| ate:                                   | Earliest  Present                                                                                                    |                                                                                                    |
| ollec                                  | tions:                                                                                                    |                                                                                                    |
| All of<br>✓ St<br>□ St<br>□ Pt<br>□ Of | f <odesi><br/>atistics Canada (Microdata) 🚯<br/>atistics Canada (Aggregate data) 🕄<br/>ublic Opinion Polls 🕄<br/>ther Canadian Data 🚯</odesi> | Additional Collections:<br>(No Direct Download Available)<br>CORA ()<br>ICPSR ()                                       |
|                                        | Q                                                                                                    | Search                                                                                                    |
| Res                                    | Sults Showing 1 to 10 of about 23                                                                                                    | Sort By: Relevance Date                                                                                                |
|                                        | adian Alcohol and Drug Lise Mon                                                                                                    | itoring Survey, 2012                                                                                                   |
| Can                                    | adian Alconol and Drug OSC Mon                                                                                                    |                                                                                                    |
| Can<br>The C<br>other<br>The s         | Canadian Alcohol and Drug Use Monitoring Su<br>substance use, undertaken by the Controlled<br>survey asks respondents a number of health, .   | urvey (CADUMS) is an on-going survey on alcohol and<br>Substances and Tobacco Directorate, Health Canada.<br>show more |

3.4 Trouver le titre en anglais d'une enquête à partir de son titre en français

<u>Utilisez cette page</u> pour rechercher une enquête en français (avec la fonction CTL +F), cliquez sur le titre de l'enquête en français, et basculez sur la version anglaise de la page pour trouver le titre en anglais de cette enquête

#### 4. Les fonctions Parcourir et Rechercher

#### 4.1 Parcourir

La fonction Parcourir permet d'explorer les enquêtes disponibles par sujet, mots-clés, titre ou série

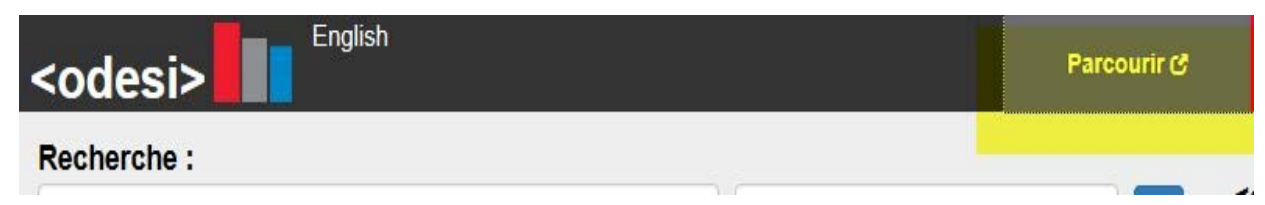

Après avoir cliqué sur Parcourir, une fenêtre NESSTAR s'ouvre, où les enquêtes en français apparaissent à la suite des enquêtes en anglais (surlignées en jaune sur cette saisie d'écran)

| ODESI (Click to View Categories)                                           | •                       |
|----------------------------------------------------------------------------|-------------------------|
| Agriculture                                                                | ~                       |
| Business and Financial                                                     |                         |
| Census of Population                                                       |                         |
| E Communications and Information                                           |                         |
| Consumer Surveys                                                           |                         |
| Crime and Justice                                                          |                         |
| Demographics and Population                                                |                         |
| Education                                                                  |                         |
| Elections and Politics                                                     |                         |
| 🗄 Geography                                                                |                         |
| Government Finances and Economic Indicators                                |                         |
| 🗄 Health                                                                   |                         |
| Labour and Employment                                                      |                         |
| Natural Resources and Environment                                          |                         |
| Public Opinion Polls                                                       |                         |
| Social Surveys                                                             | Climina and a full arms |
| 🗄 Trade                                                                    | Cliquez sur le [+] pour |
| Travel                                                                     | dérouler les enquêtes   |
| 🗄 Agriculture                                                              |                         |
| E Communications et information                                            |                         |
| 🗄 Démographie et population                                                |                         |
| 🗄 Éducation                                                                |                         |
| 🗄 Emploi et main-d'oeuvre                                                  |                         |
| 🗄 Enquêtes auprès des consommateurs                                        |                         |
| 🖃 Enquêtes sociales                                                        |                         |
|                                                                            |                         |
| Enquête canadienne sur le don, le bénévolat et la participation<br>(ECDBP) |                         |
| Enquête internationale auprès des jeunes (EIJ)                             |                         |
| □ 2006                                                                     |                         |
| Enquête internationale auprès des jeunes, 2006                             |                         |
| Enquête longitudinale nationale sur les enfants et les jeunes (ELN         | (EJ)                    |
| Enquête nationale auprés des ménages (ENM)                                 |                         |
| Enquête nationale sur le don, le bénévolat et la participation (EN         | DBP)                    |
| Enquête nationale sur l'utilisation des véhicules privés (ENUVP)           |                         |
| Enquête social générale (ESG)                                              |                         |
| Imances publiques et indicateurs économiques                               |                         |
| 🗄 Géographie                                                               |                         |
| Industries et Finance                                                      | ~                       |
|                                                                            | · ·                     |

#### 4.2 L'interface de recherche du portail < Odesi>

| <odesi></odesi>                 |      | Parcourir C | Contactez-nous                                               | 🗮 Ma Liste 🛛                                |
|---------------------------------|------|-------------|--------------------------------------------------------------|---------------------------------------------|
| Recherche :                     |      |             |                                                              |                                             |
| Entrez votre terme de recherche | Tout | ⊻ + ;       | <odesi> contient plus de<br/>données téléchargeables</odesi> | 3535 ensembles de<br>pour les sciences      |
| Date : Plus anciennes V Présent | V    | 5           | sociales, auxquels s'ajou<br>naviguer dans un catalog        | te la possibilité de<br>ue incluant plus de |
| Par collection :                |      |             | 13000 descriptions suppl                                     | ementaires.                                 |

L'interface de recherche <Odesi> comporte 4 onglets :

# <odesi>

Permet de revenir à l'interface de recherche à tout moment

#### Parcourir 🕑

Permet de naviguer dans les enquêtes par sujet (renvoie vers Nesstar)

#### Contactez-nous

Permet de poser une question à l'équipe d'<Odesi>, ou au bibliothécaire responsable de son institution en navigant dans la liste présentée par ordre alphabétique

## 🗏 Ma Liste

Permet d'ajouter des enquêtes spécifique dans une liste personnelle, et exporter des citations dans RefWork ou EndNote, ou encore les transmettre par courriel

4.3 Rechercher dans <Odesi> (recherche simple)

Par défaut, <Odesi> propose une **boîte de recherche** dans laquelle l'usager peut inscrire des **mots-clés.** 

Limitations de la recherche

Il est possible de limiter sa recherche selon des champs déterminés, la date et à l'intérieur de certaines collections spécifiques.

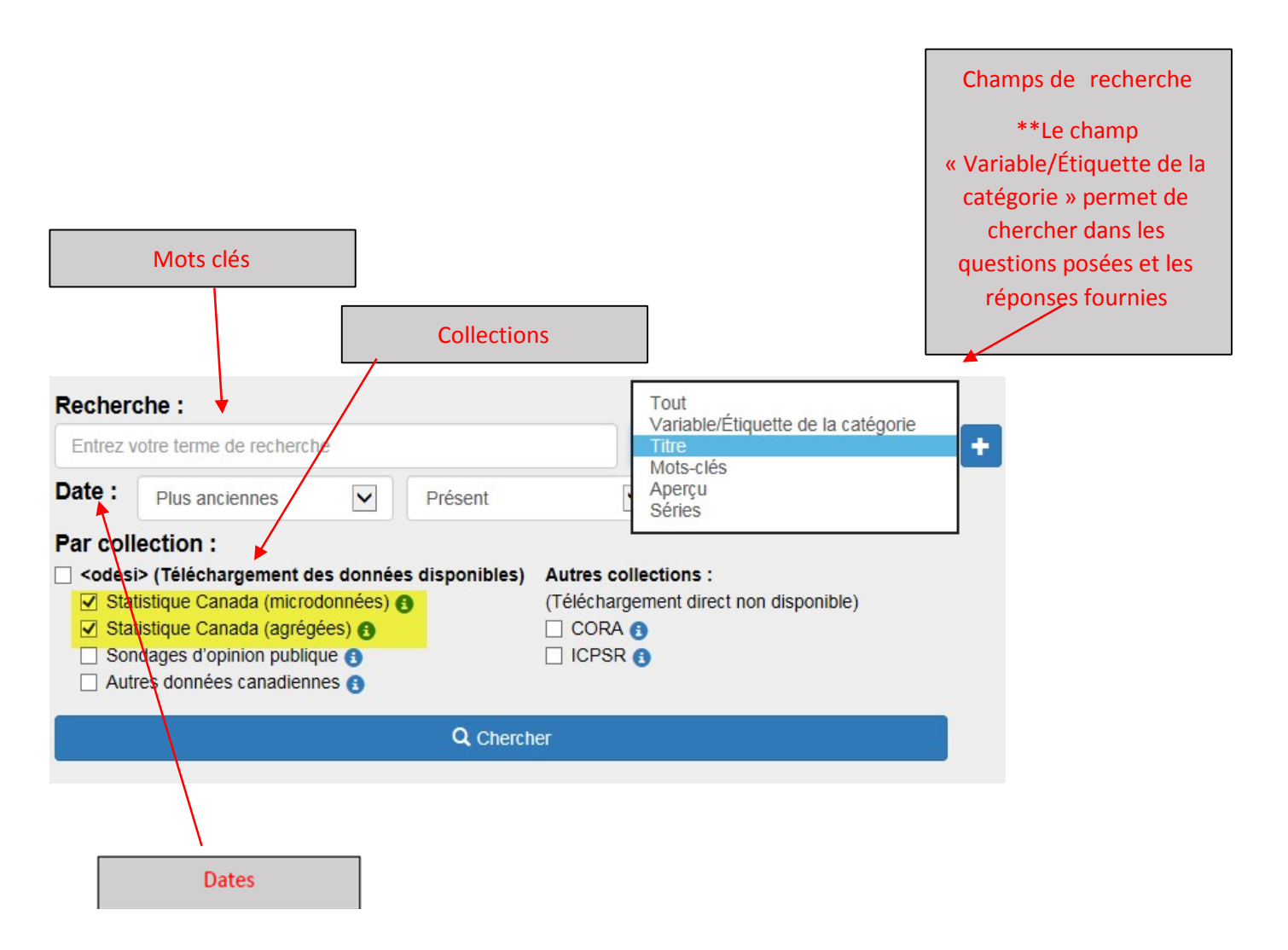

#### 4.4 Rechercher dans < Odesi> (recherche avancée)

Pour effectuer une recherche avancée dans le portail <Odesi>, l'usager doit ajouter des fenêtres à l'aide du symbole +, et choisir les opérateurs booléens [ET], [OU], [NOT], [NEAR] afin de lancer ses recherches dans des champs de recherche appropriés

| Entrez votre terme de recherche | Titre |  |
|---------------------------------|-------|--|
| Entrez votre terme de recherche | Tout  |  |
| NON e ligne                     |       |  |
| ate : Plus anciennes V Présent  |       |  |

4.5 Trucs pour la recherche (expression exacte, troncature)

Recherche d'expression exacte : pour rechercher une expression exacte, utilisez les

guillemets. Très utile pour retrouver une enquête dont on connaît le titre.

#### Exemple

| Recherche :                                |   |
|--------------------------------------------|---|
| "enquête sur le tabagisme chez les jeunes" | × |

Troncatures pour élargir la recherche : utilisez les troncatures \* et ? pour étendre votre recherche.

#### Exemples

| Recherche : |  |
|-------------|--|
| tab*        |  |
| A           |  |

Cette troncature de la racine tab recherche tous les mots qui commencent par tab comme tabac, tabagisme dans le champ choisi pour la recherche

| Recherche : |  |
|-------------|--|
| canadi?n    |  |
| 5           |  |

Cette troncature du mot Canadi?n recherche les mots canadian, canadians, canadien, canadiens, canadienne et canadiennes

#### 5. Lancer une recherche

Pour lancer une recherche avec le portail <Odesi>, il suffit de taper les mots-clés cherchés dans la boite de recherche, et choisir le ou les champs dans lesquels la recherche doit s'effectuer. On clique par la suite sur la barre Chercher

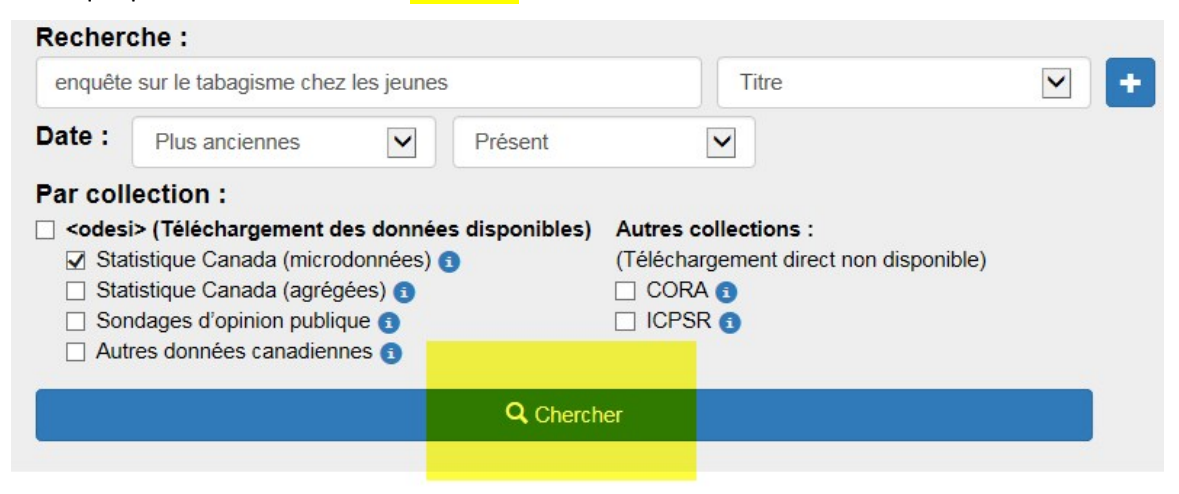

#### 6. Les résultats de la recherche

Lorsqu'il lance une recherche par mot-clé, l'usager obtient une liste de résultats où les éléments importants à retenir pour bien gérer les résultats de sa recherche sont mis en évidence dans le schéma ci-dessous

| Recher                      | che :                                                                                                    |                                                  |                                                    |                                                    |                                                   |                                    |                          |              |
|-----------------------------|----------------------------------------------------------------------------------------------------|--------------------------------------------------|----------------------------------------------------|----------------------------------------------------|---------------------------------------------------|------------------------------------|--------------------------|--------------|
| enquête                     | e sur le tabagisme                                                                                         | chez le                                          | es jeunes                                          |                                                    |                                                   | Titre                              |                          | ~            |
| Date :                      | Plus anciennes                                                                                             |                                                  |                                                    | Présent                                            | ~                                                 | 1                                  |                          |              |
| Par col                     | lection :                                                                                                  |                                                  |                                                    |                                                    |                                                   |                                    |                          |              |
| Sta Sta Sta Sor Aut         | I)> (Telechargeme<br>tistique Canada (m<br>tistique Canada (a<br>ndages d'opinion p<br>tres données canada | nt des<br>nicrodo<br>grégée<br>ublique<br>dienne | s donnees<br>onnées) ()<br>es) ()<br>e ()<br>es () | disponibles)                                       | Autres colle<br>(Télécharger<br>CORA 3<br>ICPSR 3 | ections :<br>ment direct non       | disponible)              |              |
| Accès<br>et                 | ccès à la documentation (métadonnées)<br>et à la description des variables en<br>cliquant sur le titre     |                                                  |                                                    | Q Cherch                                           | ner                                               |                                    | Tri par<br>ou<br>pertine | date<br>ence |
| Rés                         | ultatsAffic                                                                                                | her 1 a                                          | à 10 sur 68                                        | 3                                                  |                                                   | Trier par:                         | Pertinence               | Date         |
| Enqu                        | lête sur le tab                                                                                            | agis                                             | me chez                                            | les jeunes                                         | s, 2002 [Ca                                       | nada]                              |                          |              |
| L'objec<br>rensei<br>(5e et | ctif principal de l'En<br>gnements courants<br>6e années du prim                                           | quête<br>sur le<br>aire et                       | sur le taba<br>es habitude<br>t 1re, 2e et         | igisme chez les<br>s en matière de<br>3e voir plus | s jeunes de 20<br>e tabagisme d                   | 02 (ETJ) est de<br>es jeunes de la | 5e à la 9e A             | jout à       |
| Explo                       | orer et télécharger 🖒                                                                                      | -                                                | Explorer e<br>ou un                                | et télécharger le<br>sous-ensemble                 | e fichier comple<br>par NESSTAR                   | et                                 |                          | +            |

6.1 Documentation et description des variables

| Enquête sur le t                                                                                                    | abagisme chez les jeunes                                                                                                    |
|----------------------------------------------------------------------------------------------------|----------------------------------------------------------------------------------------------------|
| Explorer er telecharger C                                                                                                    | Guide de l'utilisateur<br>Manuel des codes<br>Questionnaires                                                                                                    |
| Résumé Description de la recherche                                                                                                    | Documentation Toutes les Variables de l'Enquête 264                                                                                                    |
| Résumé<br>L'objectif principal de l'Enquête sur le tat<br>jeunes de la 5e à la 9e année (5e et 6e a<br>dernière fois que cette enquête était mer | Description des<br>variables via NESSTAR<br>gnemer<br>années du primaire et 1re, 2e et 3e années du secondaire au Québec) e<br>née soit en 1994. De plus, en 2002, on a recueilli des données de base e |
| 7e à la 9e année (de la 1re à la 3e année<br>au tabagisme et à la consommation de d                                                              | e du secondaire au Québec). Les résultats de l'Enquête sur le tabagism<br>lrogues ainsi qu'à élaborer de nouveaux programmes.                                                                           |
| Titre parallèle Titre de l'enquê                                                                                                    | ete en anglais                                                                                                    |
| Youth Smoking Survey 2002 [Canada]                                                                                                    |                                                                                                    |
| Pária                                                                                                    |                                                                                                    |

6.2 Description détaillée d'une enquête (par clic sur Toutes les variables de l'enquête)

## Enquête sur le tabagisme chez les jeunes, 2002 [Canada]

| Exp          | lorer et tél | écharger 🕈                                                                                                    |                      |                    |                   |                 |                          |                           |
|--------------|--------------|----------------------------------------------------------------------------------------------------|----------------------|--------------------|-------------------|-----------------|--------------------------|---------------------------|
| Résu<br>Prem | imé Desc     | 2 3 4 5 » Demier                                                                                                    | tation Toutes les v  | ariables de l'Enqu | éte 284 Variables | Associées (284) | + Ajouter à l<br>Rapport | Ma liste<br>s par Page 10 |
| ID           | Nom          | Label C                                                                                                    |                      | Cas Valides        | Cas Manquants     | Minimum         | Maximum                  | Catégories                |
| 1            | PUMFID       | Id pour le fichier de microdonnées                                                                                                    |                      | 19018              | 0                 |                 |                          |                           |
| 2            | PROV         | Province                                                                                                    |                      | 19018              | 0                 | 10              | 59                       | Texte de la               |
| 3            | REGION       | Région                                                                                                    | Description complète | 19018              | 0                 | 1               | 5                        | question,                 |
| 4            | GRADE        | Année                                                                                                    | de la variable via   | 9018               | 0                 | 5               | 9                        | répondants                |
| 5            | Y_Q02        | Sexe de l'enfant                                                                                                    | NESSTAR              | 9018               | 0                 | 1               | 2                        | Voir                      |
| 6            | Y_Q05A       | Activités physiques SANS entraîn                                                                                                    | eur                  | 18949              | 69                | 1               | 4                        | Voir                      |
| 7            | Y_Q05B       | Pratiqué sports AVEC entraîneur/                                                                                                    | instruc.             | 18910              | 108               | 1               | 4                        | Voir                      |
| 8            | Y_Q05C       | Participé à des cours, danse, gym                                                                                                    |                      | 18872              | 146               | 1               | 4                        | Voir                      |
| 9            | Y_Q05D       | Clubs d'art, de théâtre ou de musi                                                                                                    | que                  | 18841              | 177               | 1               | 4                        | Voir                      |
|              | N ODEE       | for any second second sec | 66 C                 | 10044              | 177               |                 |                          | Mour                      |

Jeu de données: Enquête sur le tabagisme chez les jeunes, 2002 [Canada]

Enquête sur le tabagisme chez les jeures, 2002

#### Variable Y\_Q05A: Activi<mark>tés physiques SANS entraîneur</mark>

#### **QUESTION LITTÉRALE**

Durant les 12 derniers mois, combien de fois as-tu ... pratiqué des sports ou fait des activités physiques S.

| Valeurs   | Catégories                   | N       | N       | P                       |
|-----------|------------------------------|---------|---------|-------------------------|
| 1         | Jamais                       | 1238    | 125 893 | 4 6,2%                  |
| 2         | Moins d'une fois par semaine | 3107    | 340 561 | 3 16,8%                 |
| 3         | 1 à 3 fois par semaine       | 7508    | 821 687 | 8 40,6%                 |
| 4         | 4 fois ou plus par semaine   | 7096    | 733 546 | D 36,3%                 |
| 9         | Non déclaré                  | 69      | 5 817   | 2                       |
| STATIST   | IQUES SOMMAIRES              |         |         |                         |
| Cas valid | les 18949 2                  | 2021688 | 3.556   |                         |
| Cas man   | quants 69                    | 5817    | 7.213   |                         |
| Minimum   | 1.0                          |         |         | N=variable non nondérée |
| Maximun   | n 4.0                        |         |         | ND- upriable gendérée   |
| Catto va  | riable est numérique         |         |         | INP= variable bonderee  |

UNIVERS

Tous les répondants

#### 7. Téléchargement et manipulation des données (Nesstar)

Le téléchargement des données se fait par le biais du lien

Explorer et télécharger 🕑

En cliquant sur ce lien, vous êtes redirigé vers l'application Nesstar pour le téléchargement, et l'analyse des données.

L'application Nesstar

L'interface Nesstar est divisée en 2 sections :

| L'espace de droite comprend <u>les onglets de</u> |
|---------------------------------------------------|
| manipulation. Il permet de visualiser les         |
| informations, de télécharger un                   |
| sousensemble ou un fichier au complet, de         |
| créer des tableaux, des graphiques et des         |
| analyses (corrélation et régression) en           |
| utilisant les onglets appropriés.                 |
|                                                   |

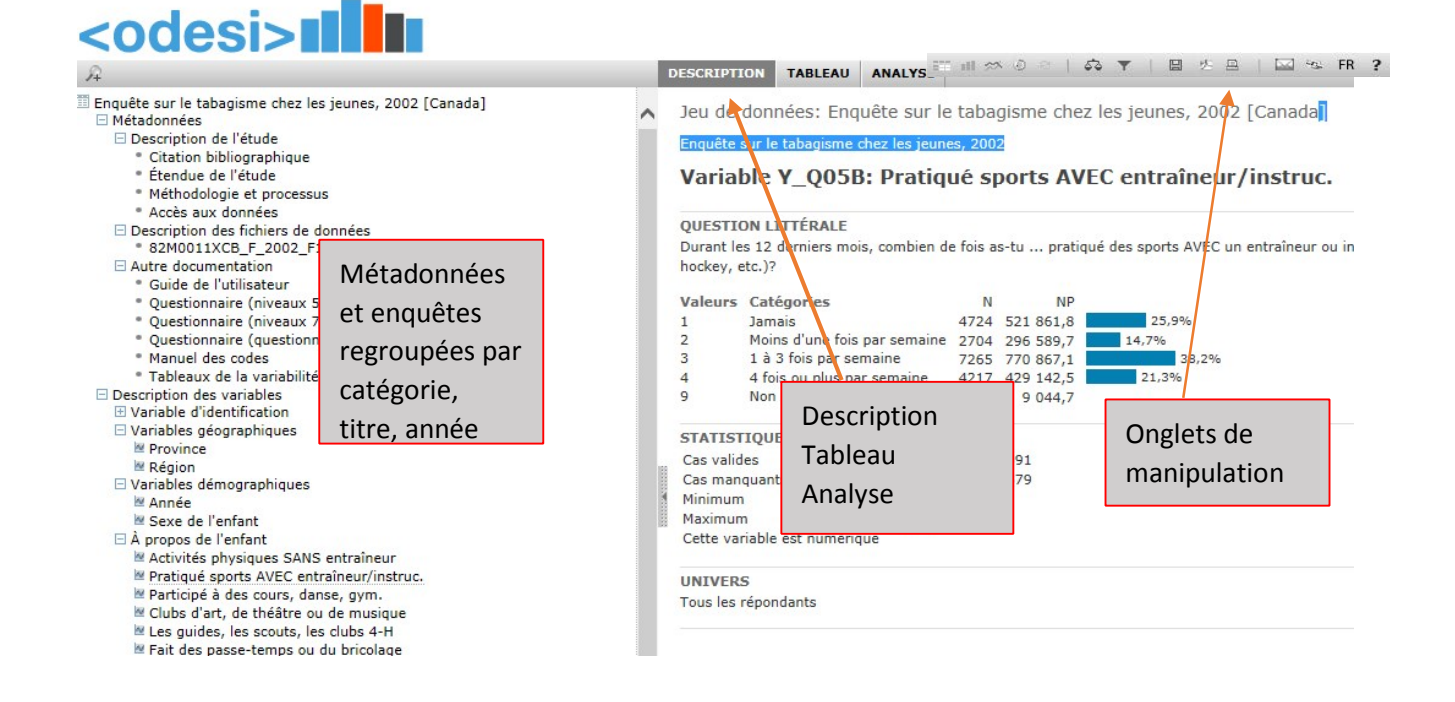

#### Onglets de manipulation

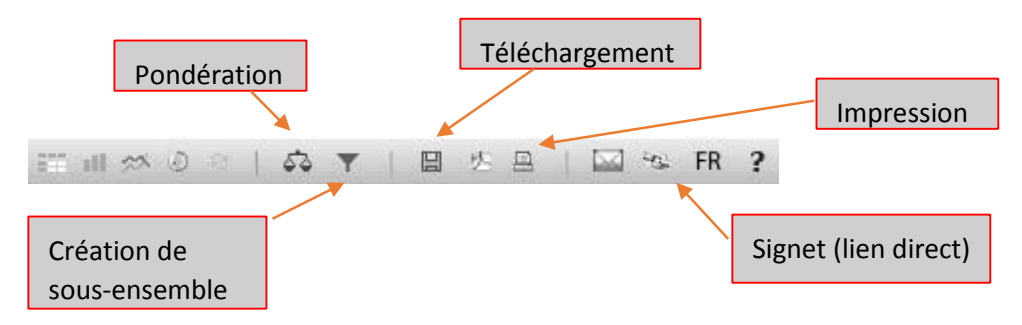

#### 7.1 Téléchargement du fichier complet d'une enquête

Pour télécharger le fichier complet d'une enquête sélectionnée dans la colonne de gauche (par exemple, l'enquête sur le tabagisme chez les jeunes, 2002 [Canada]), cliquez sur l'icône de disquette. On vous proposera un format de fichier (SPSS, STATA, etc.) à choisir, et un fichier compressé sera téléchargé sur votre poste en cliquant à nouveau sur Téléchargement

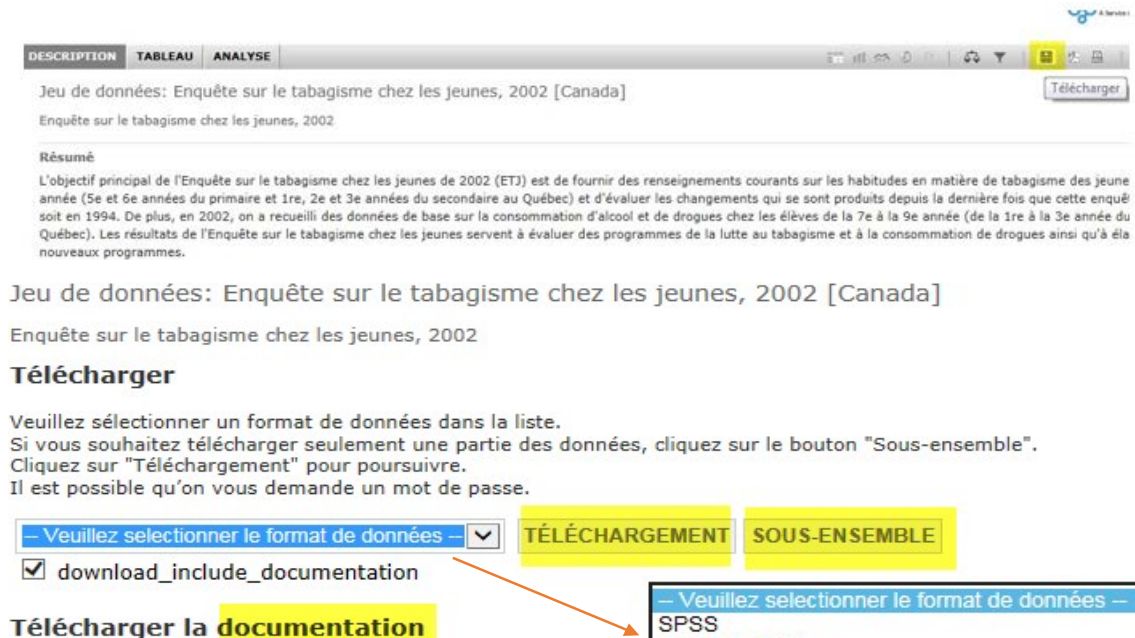

Veuillez choisir un format de téléchargement dans la liste. Cliquez sur "Téléchargement" pour commencer.

Format pdf V TÉLÉCHARGEMENT

-- Veullez selectionner le format de donnees --SPSS SPSS Portable Stata v.8 Stata v.7 Nesstar Publisher NSDstat Statistica DIF DBase Fichier texte Délimité SAS Fichier de valeurs séparées par des virgules

#### 7.2 Téléchargement d'un sous-ensemble du fichier d'une enquête

Pour télécharger un sous ensemble d'une enquête (par exemple, l'enquête sur le tabagisme chez les jeunes, 2002 [Canada]), cliquez sur l'icône de la disquette, choisissez le format de fichier voulu, et cliquer sur SOUS-ENSEMBLE (tel qu'illustré ci-dessus). Vous pourrez alors choisir les variables que vous voulez ajouter à votre sous-ensemble en cliquant sur les variables affichées dans la colonne de droite de l'écran

|                                                         | DESCRIPTION TABLEAU ANALYSE                                                                                                    |
|---------------------------------------------------------|----------------------------------------------------------------------------------------------------|
| inquête sur le tabagisme chez les jeunes, 2002 [Canada] | DESCRIPTION       TABLEAU       ANALYSE         Jeu de données:       Enquête sur le tabagisme chez les jeunes, 2002         Sous-ensemble à télécharger         Veuillez créer un sous-ensemble en ajoutant variables         Cliquez sur «Ok» quand le sous-ensemble est complet pour retourner à la page de téléchargement.         Id pour le fichier de microdonnées |
|                                                         | ENLEVER LA SÉLECTION ENLEVER TOUT OK                                                                                                    |
|                                                         |                                                                                                    |

#### 8. Création d'un tableau avec le portail < Odesi>

Pour croiser deux variables ou plus, sélectionnez l'onglet Tableau, cliquez sur les variables voulues puis ajoutez à la colonne ou à la rangée.

| d'activités (EPLA)                             |                                 |      |           |           |             |
|------------------------------------------------|---------------------------------|------|-----------|-----------|-------------|
| Enquête sur la promotion de la santé (EPS)     | Province: Catégories 🗸          |      |           |           |             |
| Enquête sur la santé dans les collectivités    |                                 |      |           |           |             |
| canadiennes (ESCC)                             |                                 |      |           |           |             |
| (ESLA)                                         |                                 | Code | Fréquence | % de tout | % de valide |
| Fnguête sur le tabagisme chez les jeunes (FT1) | Province                        |      |           |           |             |
|                                                | Terre-Neuve-et-Labrador         | 10   | 1 574     | 8,3       | 8,3         |
| Enquête sur le tabagisme chez les jeunes,      | Île-du-Prince-Édouard           | 11   | 1 001     | 5.7       | 5.7         |
| 2002 [Canada]                                  | ile du Filice Edodald           |      | 1 0 5 1   | 5,7       | 5,7         |
| Métadonnées                                    | Nouvelle-Ecosse                 | 12   | 1 784     | 9,4       | 9,4         |
| Description des variables                      | Nouveau-Brunswick               | 13   | 1 656     | 8,7       | 8,7         |
| Id pour le fichier de microdonnées             | Québec                          | 24   | 3 229     | 17,0      | 17,0        |
| Variables géographiques                        | Ontario                         | 35   | 2 583     | 13,6      | 13,6        |
| Provin                                         | Manitoba                        | 46   | 1.534     | 8.1       | 8.1         |
| Région Ajouter à la rangee                     |                                 |      |           |           | -/-         |
| Variables Ajouter à la colonne                 | Saskatchewan                    | 47   | 1 707     | 9,0       | 9,0         |
| Alcool et Ajouter au niveaux                   | Alberta                         | 48   | 1 442     | 7,6       | 7,6         |
| seulemei Ajouter comme mesure                  | Colombie-Britannique            | 59   | 2 418     | 12,7      | 12,7        |
| Docteur et dentiste                            | Total                           |      | 19 018    | 100.0     | 100.0       |
| Expérience du tabagisme                        |                                 |      |           | 200,0     |             |
| 🗄 École                                        |                                 |      |           |           |             |
| Opinions et croyances                          | Copyright © Statistique Canada, | 2004 |           |           |             |

#### 8.1 Manipulation d'un tableau

Les menus déroulants associés à chaque variable permettent de modifier les données d'un tableau. Il est possible de sélectionner des valeurs spécifiques, transférer des variables de colonne en rangée, d'effectuer des calculs, etc. La boîte Type permet de modifier les valeurs/pourcentages du tableau.

| Province: Catégories    | Année: Catégo                                           | ries 🔽     | ✓ Туре:                     | Pourcentag                             | e de color        | nne 🗸    |
|-------------------------|---------------------------------------------------------|------------|-----------------------------|----------------------------------------|-------------------|----------|
| Année                   | <ul> <li>✓ Catégories</li> <li>Sélection ind</li> </ul> | ividuelle. | ✓ Pour<br>Pour<br>7e a Vale | centage de<br>centage de<br>urs brutes | colonne<br>rangée |          |
| Province                | Envoyer vers                                            | rangée     | Pour                        | centage de                             | colonne e         | et range |
| Terre-Neuve-et-Labrador | Envoyer au n                                            | iveau      | 8,0                         | 7,5                                    | 8,7               | 8,       |
| Île-du-Prince-Édouard   | Enlever du ta                                           | bleau      | 5,9                         | 5,6                                    | 5,8               | 5,       |
| Nouvelle-Écosse         | Insérer un ca                                           | lcul       | 10,5                        | 10,1                                   | 8,5               | 9,       |
| Nouveau-Brunswick       | 8,0 9,2                                                 |            | 8,9                         | 8,6                                    | 8,9               | 8,       |
| Québec                  | 17,9                                                    | 16,4       | 18,1                        | 17,2                                   | 15,5              | 17,      |
| Ontario                 | 15,0 14,0                                               |            | 11,9                        | 13,8                                   | 13,3              | 13,      |
| Manitoba                | 8,4 7,9                                                 |            | 7,4                         | 7,8                                    | 8,8               | 8,       |
| Saskatchewan            | 8,6 8,9                                                 |            | 8,3                         | 8,4                                    | 10,5              | 9,       |
| Alberta                 | 6,8 7,9                                                 |            | 7,8                         | 8,7                                    | 6,7               | 7,       |
| Colombie-Britannique    | 11,7 12,9                                               |            | 13,3                        | 12,3                                   | 13,3              | 12,      |
| Total                   | 100,0                                                   | 100,0      | 100,0                       | 100,0                                  | 100,0             | 100,     |
| N=                      | 3 544                                                   | 3 717      | 3 725                       | 3 960                                  | 4 072             | 19 01    |

Pour effacer le tableau, le pondérer, l'exporter en format xsl ou pdf, l'imprimer, utilisez les

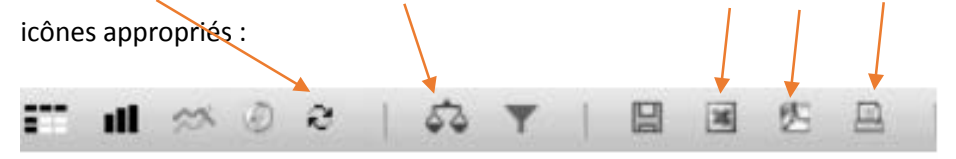

8.2 Pondération d'un tableau

Pour pondérer les données du tableau, cliquez sur l'icône pondération

Sélectionnez la variable de poids de l'enquête et l'envoyer vers la droite, puis OK; La phrase *Pondération en place* apparaitra sous le tableau.

53

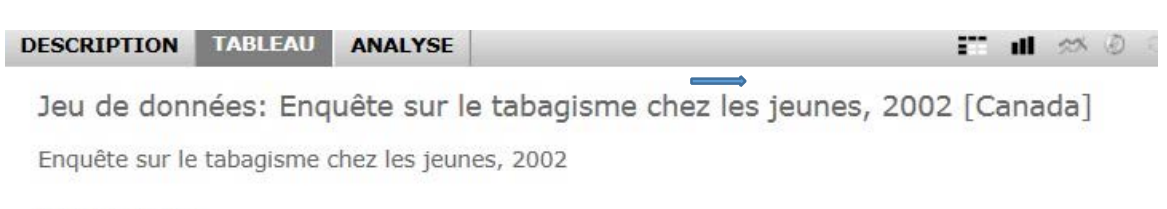

Pondération

| Variables de pondération définies dans<br>l'étude. |      | Variables d<br>Poids du | le pondération<br>I FMGD | sélectionnées |   |
|----------------------------------------------------|------|-------------------------|--------------------------|---------------|---|
| OKEFFACER                                          |      | ×                       |                          |               |   |
| Saskatchewan                                       | 3,2  | 3,3                     | 3,3                      | 3,4           |   |
| Alberta                                            | 10,7 | 10,8                    | 10,5                     | 11,0          | 1 |
|                                                    |      |                         |                          |               |   |

|                      | /-        | ,-        | ,-        | /-        | 100    |
|----------------------|-----------|-----------|-----------|-----------|--------|
| Colombie-Britannique | 12,0      | 12,3      | 11,9      | 12,5      | 1      |
| Total                | 100,0     | 100,0     | 100,0     | 100,0     | 10     |
| N=                   | 396 859,5 | 406 037,3 | 424 836,5 | 404 250,0 | 395 52 |

# Pondération en place

Copyright © Statistique Canada, 2004

## 8.3 Création d'un diagramme à partir d'un tableau

Pour créer un diagramme à partir des données d'un tableau, cliquer sur l'icône diagramme

ul.

Pour créer un diagramme à partir du tableau, cliquez sur l'icône Diagramme en bâtons puis sélectionnez le type de diagramme. Les menus déroulants du tableau restent disponibles pour modifier les données du diagramme.

Pour l'imprimer, cliquez sur l'icône Prévisualisation.

Pour copier/coller le diagramme, faites un clic droit sur celui-ci, copiez l'image et la coller dans un document.

## 9. Analyse de base avec le portail <Odesi>

L'onglet Analyse permet d'effectuer 2 types d'analyse : corrélation et régression.

9.1 La corrélation

Pour la corrélation, sélectionnez les variables dans la colonne de gauche, et suivez les étapes indiquées.

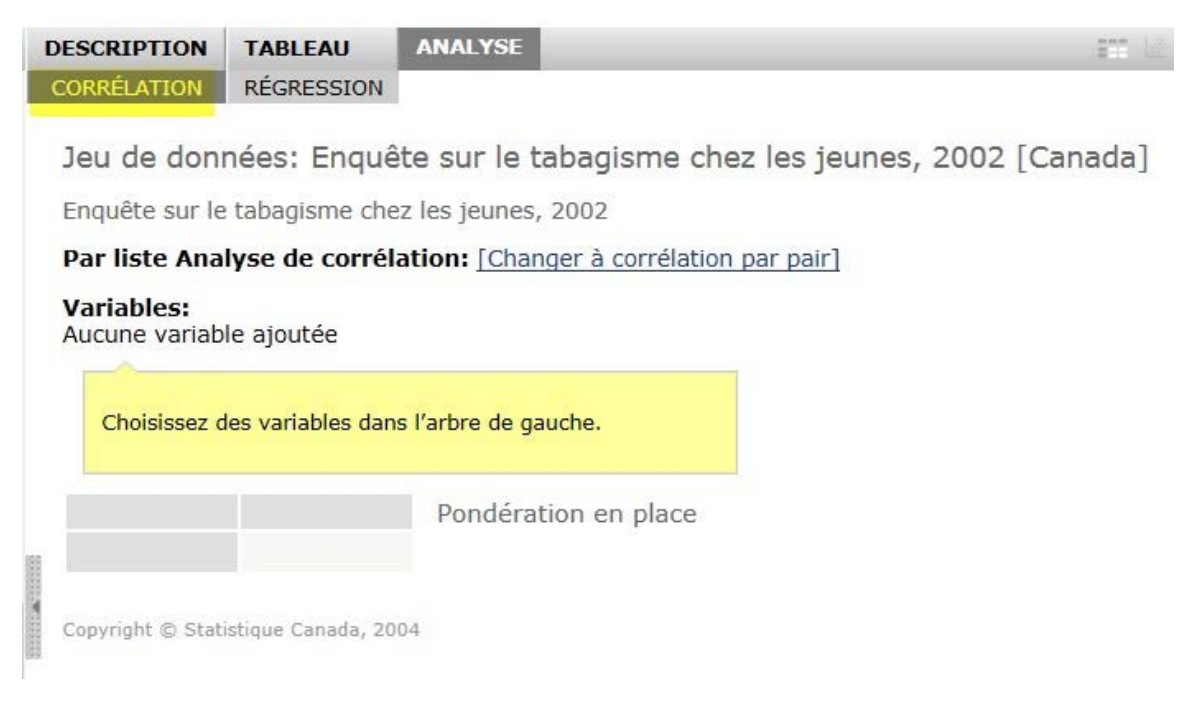

#### 9.2 La régression

Pour la régression, sélectionnez la variable indépendante puis une ou plusieurs variables dépendantes.

| <ul> <li>Enquête sur la promotion de la santé (EPS)</li> <li>Enquête sur la santé dans les collectivités canadiennes (ESCC)</li> <li>Enquête sur la santé et les limitations d'activités (ESLA)</li> <li>Enquête sur le tabagisme chez les jeunes (ETJ)</li> <li>2002</li> <li>Enquête sur le tabagisme chez les jeunes, 2002 [Canada]</li> <li>Métadonnées</li> <li>Description des variables</li> <li>Variable d'identification</li> <li>M pour le fichier de microdonnées</li> </ul> |   | Analyse de régress<br>Variable dépendan<br>Aucune variable dépe<br>Variable indépenda<br>Aucune variable indé<br>Veuillez ajouter les<br>sélectionnant une<br>Choisissez une vari<br>plusieurs variables | sion:<br>te:<br>endar<br>ante:<br>pend<br>varia<br>variab<br>able o<br>indép | nte ajout<br>ante ajo<br>bles à la a<br>le dans l'a<br>dépendantes | ée<br>utée<br>régressio<br>arbre de<br>te, et ajo | n en<br>gauch<br>uter u | ie.<br>Jine ou |           |
|----------------------------------------------------------------------------------------------------|---|----------------------------------------------------------------------------------------------------|------------------------------------------------------------------------------|--------------------------------------------------------------------|---------------------------------------------------|-------------------------|----------------|-----------|
| Variables geographiques     Provir     Ajouter en variable     Kégio     dépendante                                                                                                    |   |                                                                                                    | в -                                                                          | SE B                                                               | Beta<br>-                                         | т<br>-                  | Importance -   | Tolérance |
| <ul> <li>À Annét Ajouter comme variable</li> <li>Annét indépendante</li> <li>À propos de l'enfant</li> <li>À propos de l'enfant</li> <li>Activités physiques SANS entraîneur</li> <li>Pratiqué sports AVEC<br/>entraîneur/instruc.</li> <li>Participé à des cours, danse, gym.</li> <li>Clubs d'art, de théâtre ou de musique</li> </ul>                                                                                                    |   | Intercepte<br>N Valide                                                                                                    | -                                                                            |                                                                    |                                                   |                         |                |           |
|                                                                                                    |   | R Multiple                                                                                                    | -                                                                            |                                                                    |                                                   |                         |                |           |
|                                                                                                    |   | R au carré ajusté                                                                                                    | -                                                                            |                                                                    |                                                   |                         |                |           |
| Les guides, les scouts, les clubs 4-H Esit des passe-temps ou du bricolage                                                                                                    |   | Valeur F                                                                                                    | -                                                                            |                                                                    |                                                   |                         |                |           |
| I an des passe-temps ou du bricolage                                                                                                    | V | Signe F                                                                                                    | -                                                                            |                                                                    |                                                   |                         |                |           |

#### Il est possible de générer la matrice de corrélation pour l'analyse de régression

Enquête sur le tabagisme chez les jeunes, 2002

#### Analyse de régression:

#### Variable dépendante:

Participé à des cours, danse, gym. [Enlever]

## Variable indépendante:

Sexe de l'enfant [Enlever]

|                  | В |      | SE B | Beta | Т     | Importance | Tolérance |
|------------------|---|------|------|------|-------|------------|-----------|
| Sexe de l'enfant | C | 0,39 | 0,02 | 0,18 | 25,82 | 0,0000     | 1,00      |
| Sexe de l'emane  |   | ,55  | 0,02 | 0,10 | 25,02 | 0,0000     | 1,00      |

| Intercepte          | 1,40      |
|---------------------|-----------|
| N Valide            | 18 872,00 |
| R Multiple          | 0,185     |
| R au carré multiple | 0,034     |
| R au carré ajusté   | 0,034     |
| Valeur F            | 666,66    |
| Signe F             | 0,0000    |

## Afficher la matrice de corrélation

Pour générer un nuage de points, cliquez sur l'icône de la barre du haut.

#### 10. Téléchargement de fichiers de données agrégées (Excel, IVT-Beyond2020)

10.1 Fichiers Excel

## Enquête sur les dépenses des ménages, 2010 [Canada] [Tableaux Excel]

Les renseignements sur les habitudes de dépenses, les caractéristiques du logement et l'équipement ménager des ménages can les 10 provinces et trois terr Tableaux de données aggrégées - Format Excel

Téléchargement

#### Données sur les dépenses des ménages

Détail des dépenses moyennes des ménages selon l'âge de la personne de référence, Canada, 2010 Détail des dépenses alimentaires moyennes des ménages, Canada, régions et provinces, 2010 Détail des dépenses moyennes des ménages, Canada, régions et provinces, 2010 Détail des dépenses moyennes des ménages par quintile de revenu des ménages, Canada et provinces, 2010 Détail des dépenses moyennes des ménages selon le mode d'occupation du logement, Canada, 2010

#### 10.2 Fichiers IVT -B2020 (téléchargez le logiciel B2020 au besoin)

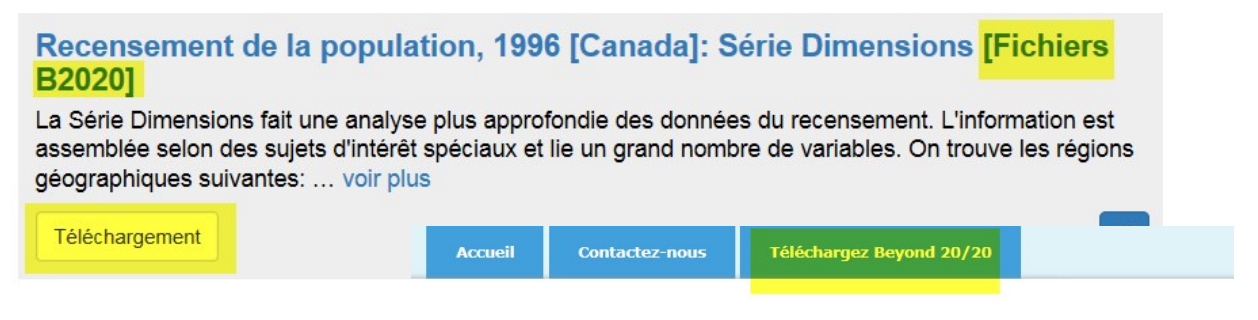

Statistique Canada

#### SÉRIE «DIMENSIONS» - Recensement de 1996 [Format Beyond 20/20]

**Résumé:** Donne un accès rapide aux caractéristiques de la population canadienne par thèmes. significatifs. Pour la plupart, les niveaux géographiques suivants sont fournis: Canada, provinces recensement et les subdivisions de recensement sont aussi fournis.

Allez à:

Documentation Caractéristiques démographiques canadiennes Caractéristiques ethnoculturelles et sociales de la population canadienne Revenu et gains au Canada en 1990 et en 1995